1. Zaloguj się do portalu, przejdź do zakładki "Moja wizytówka"

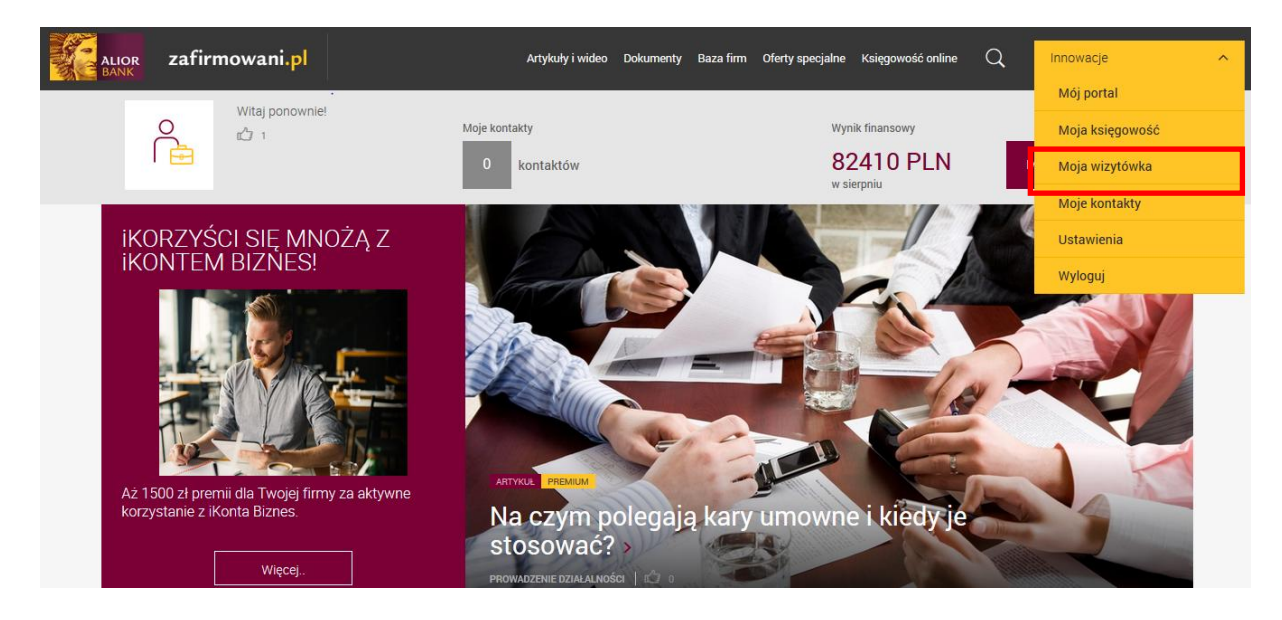

2. Wypełnij wymagane dane i kliknij "zapisz".

| 岱 > Moja wizytówka                                                                                           |                                                             |                                                                                                    |                                           |                       |                       |                                       |            |    |
|----------------------------------------------------------------------------------------------------|-------------------------------------------------------------|----------------------------------------------------------------------------------------------------|-------------------------------------------|-----------------------|-----------------------|---------------------------------------|------------|----|
| Moja wi                                                                                                    | zytówka                                                     |                                                                                                    |                                           |                       |                       |                                       |            |    |
| Wypełniając wy<br>Jeśli tego nie zr<br>Po zapisaniu da                                                       | brane dane poniże<br>obisz informacje o<br>nych zostaną one | j Twoja wizytówka będzie widoczna<br>v Twojej firmie pozostaną ukryte.<br>przekazane do administracji Portalu | dla innych użytkowr<br>w celu zatwierdzen | ników portalu.<br>ia. |                       |                                       |            | ×  |
| Innowa<br>działalność związam                                                                                | Cje<br>ia z administracyjną                                 | , OBSŁUGĄ BIURA I POZOSTAŁA DZIAŁALNOŚĆ V                                                                     | VSPOMAGAJĄCA PROWAE                       | DZENIE DZIAŁALNOŚ     | CI                    |                                       |            |    |
| +                                                                                                    |                                                             | Działalność związana z administracyjną obsłu                                                                  |                                           | sługą 🗸               | Godziny P<br>otwarcia | Pozostało znaków: 200                 |            |    |
| dodaj logo<br>Zalecana<br>szerokość logo<br>to: 300 px.<br>Maksymalny<br>rozmiar piłku to<br>iMB.            | Branża                                                      |                                                                                                    |                                           |                       |                       | W jakich godzinach czynna jest firma? |            |    |
|                                                                                                    | www                                                         | np. http://zafirmowani.pl                                                                                     |                                           |                       |                       |                                       |            |    |
|                                                                                                    | E-mail                                                      | ewa.malecka.binduga@gmail.com<br>+ kolejny adres e-mail                                                       | pokazuj na wi                             | izytówce              |                       |                                       |            |    |
|                                                                                                    | Telefon                                                     | +48 603 555 029<br>+ kolejny numer telefonu                                                                   | pokazuj na wi                             | izytówce              |                       |                                       |            |    |
| 0 firmie                                                                                                    | Oferta                                                      | Galeria                                                                                                    |                                           |                       |                       | Kontakt                               |            |    |
|                                                                                                    |                                                             |                                                                                                    |                                           |                       |                       | Ulica                                 |            |    |
| B I S 🔚 🍽 Pozostało znaków: 2000                                                                             |                                                             |                                                                                                    |                                           |                       |                       | np. Konwaliowa                        |            |    |
| W tej zakladce mogą znależć się ogólne informacje o Twojej firmie np.: opis działalności, kiedy powstała i / |                                                             |                                                                                                    |                                           |                       |                       | Numer domu                            | Numer loka | lu |
| lub założyci                                                                                                 | ele, jakich specjalis                                       | stow posiada.                                                                                                 |                                           |                       |                       | np. 5                                 | np. 12     |    |
|                                                                                                    |                                                             |                                                                                                    |                                           |                       |                       | Kod pocztowy                          | Miasto     |    |
|                                                                                                    |                                                             |                                                                                                    |                                           |                       |                       | np. 50-500                            | np. Gdańs  | sk |
|                                                                                                    |                                                             |                                                                                                    |                                           |                       |                       |                                       |            |    |

3. Twoja wizytówka została przekazana do akceptacji zespołowi zafirmowani.pl i wkrótce zostanie opublikowana na portalu.